# Expiración y eliminación del certificado CER

# Contenido

Introducción Prerequisites Requirements Componentes Utilizados Generar un certificado nuevo Eliminar certificados vencidos

## Introducción

Este documento describe un problema con Cisco Emergency Responder (CER) donde recibe la **CertExpiryEmergency:** Mensaje de alarma **de vencimiento de certificado EMERGENCY\_ALARM** de la CLI y ofrece una solución al problema.

## Prerequisites

#### Requirements

Cisco recomienda que tenga conocimiento de las versiones 2.x a 9.x de CER.

Además, esta configuración requiere que el sistema:

- No contiene configuración de servidor de nombres de dominio (DNS)
- Tiene instalado un servidor CER y certificaciones que están a punto de caducar

**Nota:** La dirección IP del sistema no importa si ingresa los comandos **Generate New** o **Regenerate** después de haber cambiado el nombre de host o la dirección IP.

#### **Componentes Utilizados**

La información de este documento se basa en la versión 9.x de CER.

The information in this document was created from the devices in a specific lab environment. All of the devices used in this document started with a cleared (default) configuration. If your network is live, make sure that you understand the potential impact of any command.

### Generar un certificado nuevo

1. Vaya a la GUI en la página de administración del sistema operativo (OS) y seleccione la página **Seguridad > Administración de certificados**.

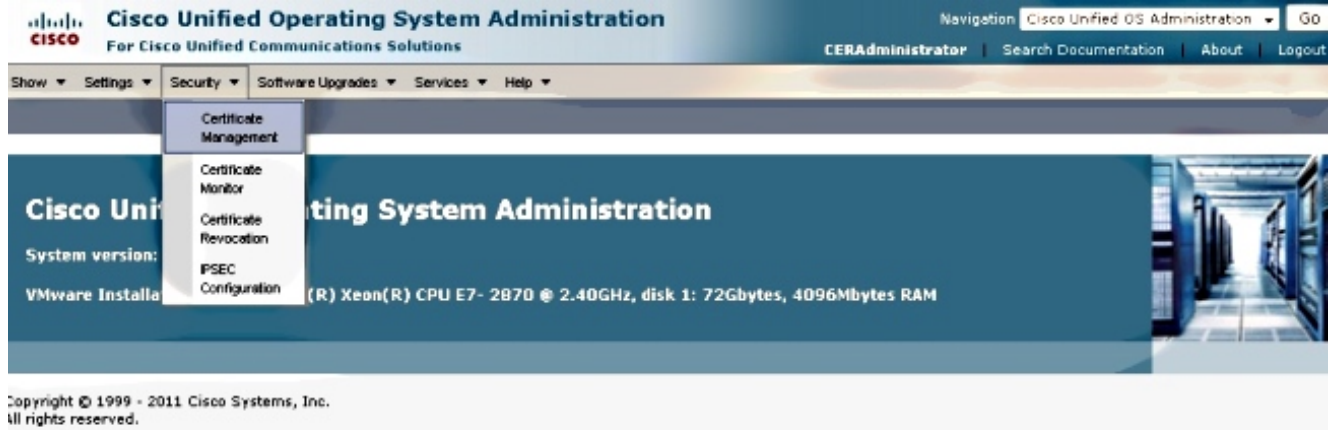

bis product contains prystopraphic features and is subject to Upited States and local country laws import, export, transfer and use. Delivery of Cisco gryptographic products

2. Para mostrar la lista de certificados, haga clic en el botón Buscar.

| Cisco Unified Operating System Administration<br>For Cisco Unified Communications Solutions                                                              |                                                            |                                                              | Navigation Cisco Unified OS Administration - G           |                                                        |  |
|----------------------------------------------------------------------------------------------------|------------------------------------------------------------|--------------------------------------------------------------|----------------------------------------------------------|--------------------------------------------------------|--|
|                                                                                                    |                                                            |                                                              |                                                          |                                                        |  |
| ertificate List                                                                                                    |                                                            |                                                              |                                                          |                                                        |  |
| 🜏 Generate New 🐴 Upload Certificati                                                                                                    | a/Certificate chain 🔋 Generate CSR                         |                                                              |                                                          |                                                        |  |
| Status                                                                                                    |                                                            |                                                              |                                                          |                                                        |  |
| a cara a                                                                                                    |                                                            |                                                              |                                                          |                                                        |  |
| 4 records found                                                                                                    |                                                            |                                                              |                                                          |                                                        |  |
| 4 records found  Certificate List (1 - 4 of 4)                                                                                                    |                                                            |                                                              |                                                          | Rows per Pere 50                                       |  |
| 4 records found  Certificate List (1 - 4 of 4)                                                                                                    |                                                            |                                                              |                                                          | Rows per Page 50                                       |  |
| 4 records found  Certificate List (1 - 4 of 4)  Find Certificate List where File Name                                                                    | • begins with •                                            | Find                                                         | lear filter 🔁 😑                                          | Rows per Page 50                                       |  |
| 4 records found  Certificate List (1 - 4 of 4)  ind Certificate List where File Name Cartificate Name                                                    | ▼ begins with ▼<br>Certificate Type                        | Find C                                                       | lear filter 🕀 📼<br>.DER file                             | <i>Rows per Page</i> 50                                |  |
| 4 records found      Certificate List (1 - 4 of 4)  Find Certificate List where File Name      Certificate Name      tomcat                              | begins with     Certificate Type Certs                     | Find C<br>.PEM File<br>tomcat.pem                            | lear Filter 🕀 📼<br>.DER File<br>tomcat.der               | Rows per Page 50                                       |  |
| 4 records found      Certificate List (1 - 4 of 4)  Find Certificate List where File Name      Certificate Mame      tomcat      psec                    | begins with     Certificate Type     certs                 | Find C<br>.PEM File<br>tomost.pem<br>ipssc.pem               | leer Filter 🕀 😑<br>.Dith File<br>tomcat.der<br>ipsec.der | Rows per Page 50                                       |  |
| 4 records found     Certificate List (1 - 4 of 4)     Find Certificate List where File Name     Certificate Name     torncat     ipsec     torncat-trust | begins with     Certificate Type     certs     trust-certs | Find C<br>.PEM File<br>tomcat.pem<br>ipsec.pem<br>CER861.pem | lear Filter 🕀 📼<br>.DtR. File<br>tomcat.der<br>          | Rows per Page 50 •<br>Description<br>Trust Certificate |  |

Esta captura de pantalla muestra el certificado tomcat.pem y la fecha de validez está resaltada. Si el certificado está a punto de caducar, realice los siguientes pasos.

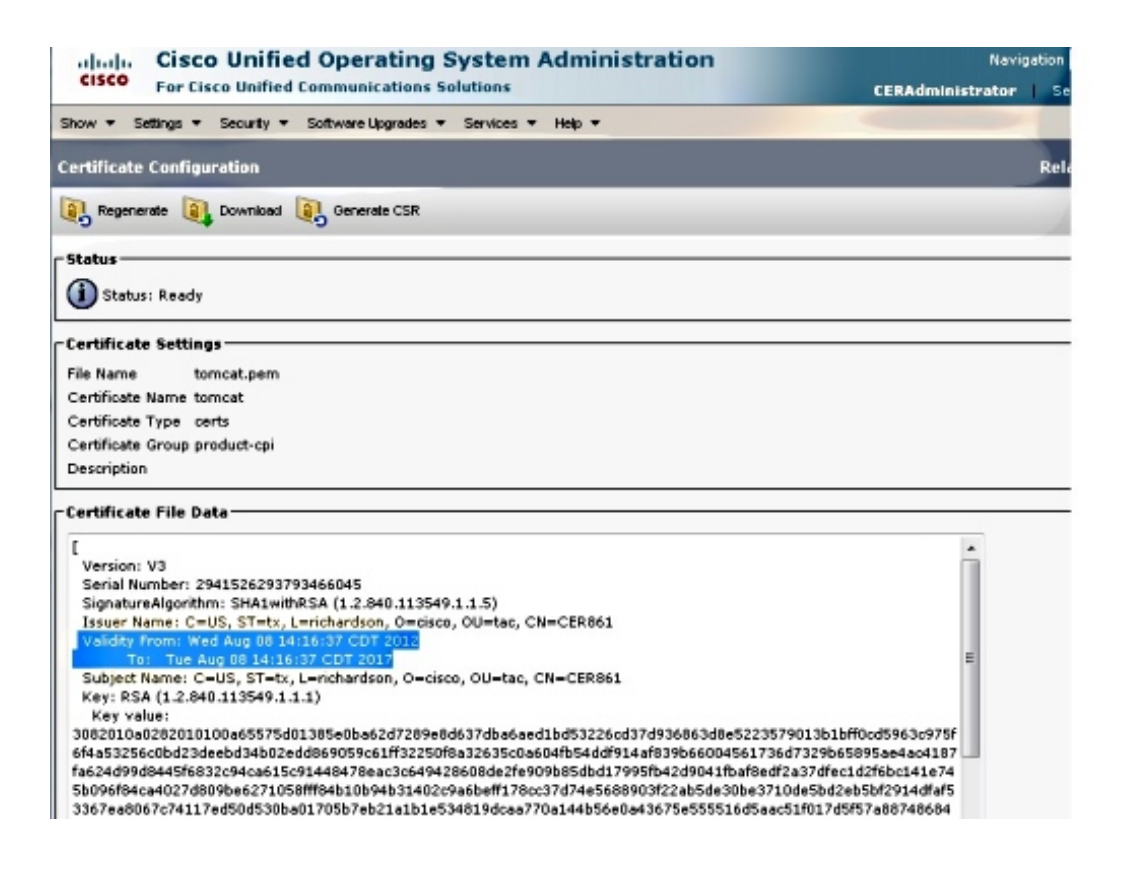

3. Desplácese a la página anterior y haga clic en el icono **Generar nuevo**. Aparece esta pantalla:

| aluda Cisco Unified Operating System Administration |                                            | stration                                                      | Navigation Cisco Unified OS Administration 📼 |                      |              |  |
|-----------------------------------------------------|--------------------------------------------|---------------------------------------------------------------|----------------------------------------------|----------------------|--------------|--|
| CISCO For Cisco Unified                             | Communications Solutions                   |                                                               | CERAdministrator                             | Search Documentation | About Logour |  |
| Show - Settings - Security -                        |                                            |                                                               |                                              |                      |              |  |
| Certificate List                                    |                                            |                                                               |                                              |                      | 1            |  |
| 💽 Generate New 🏻 🐴 Upload Ce                        | rtificate/Certificate chain 🧕 Generate CSR |                                                               |                                              |                      |              |  |
| Status                                              |                                            | Generate Cer                                                  | tificate - Mozilla Firefox                   |                      | 0            |  |
| 4 records found                                     | A https://10.2                             | https://10.201.192.236/8443/cmplatform/certificateGenerate.do |                                              |                      |              |  |
|                                                     |                                            | Generate Ce                                                   | rtificate                                    |                      |              |  |
| Certificate List (1 - 4 of 4)                       |                                            | Generate N                                                    | ew 🖪 Close                                   |                      |              |  |
| Find Certificate List where File Na                 | ame 👻 begins with 👻                        | 0                                                             | -                                            |                      |              |  |
| Certificate Name                                    | Certificate Type                           | _ Status                                                      |                                              |                      |              |  |
| tomcat                                              | certs                                      | tomcat.per                                                    | Beady                                        |                      |              |  |
| ipsec                                               | certs                                      | ipsec.pem                                                     |                                              |                      |              |  |
| tomcat-trust                                        | trust-certs                                | GER861.0                                                      | ertificate                                   |                      |              |  |
| ipsec-trust                                         | trust-certs                                | CERODI O<br>Certificate N                                     | ame* tomcat                                  |                      |              |  |
| Generate New Upload Cert                            | ificate/Certificate chain Generate CSR     |                                                               | tomcat                                       |                      |              |  |
|                                                     |                                            | - Generate I                                                  | lew Close                                    |                      |              |  |
|                                                     |                                            |                                                               |                                              |                      |              |  |
|                                                     |                                            | A sindle                                                      | ates required item                           |                      |              |  |
|                                                     |                                            |                                                               | ates required item.                          |                      |              |  |

4. Para regenerar el certificado, haga clic en **Generar nuevo** en la ventana emergente. Se muestra un mensaje de confirmación para anunciar que el certificado se ha regenerado.

| Cisco Unified Operating System Administra<br>For Cisco Unified Communications Solutions |                                       | ation Navigation Cisco Unified OS Administration 👻 Go<br>CERAdministrator Search Documentation About Logout |  |  |  |
|-----------------------------------------------------------------------------------------|---------------------------------------|----------------------------------------------------------------------------------------------------|--|--|--|
| Show - Settings - Security - So                                                         | offware Upgrades 💌 Services 💌 Help 💌  |                                                                                                    |  |  |  |
| Certificate List                                                                        |                                       |                                                                                                    |  |  |  |
| 🖲 Generate New 🤷 Upload Certifi                                                         | cate/Certificate chain 🧕 Generate CSR |                                                                                                    |  |  |  |
| Status                                                                                  |                                       | 🖲 Generate Certificate - Mozilla Firefox                                                                    |  |  |  |
|                                                                                         |                                       | https://10.201.192.236:8443/cmplatform/certificateGenerate.do                                               |  |  |  |
|                                                                                         |                                       | Generate Certificate                                                                                        |  |  |  |
| Certificate List (I - 4 of 4)                                                           |                                       | Cose                                                                                                    |  |  |  |
| Find Certificate List where File Nam                                                    | e v begins with v                     |                                                                                                    |  |  |  |
| Certificate Name Certificate Type                                                       |                                       | Status                                                                                                    |  |  |  |
| tomcet                                                                                  | certs torr                            | success: certificate generated. Perform a Disaster Recovery backup so the latest back                       |  |  |  |
| ipsec                                                                                   | perts jpse                            | ac.pem U contains the generated certificate.                                                                |  |  |  |
| tomcat-trust                                                                            | trust-certs CES                       | R861.p                                                                                                    |  |  |  |
| sec-trust trust-certs                                                                   |                                       | CER861.0 Generate Certificate                                                                               |  |  |  |
| Generate New Upload Certificate/Certificate chain Generate CSR                          |                                       | Certificate Name* tomcat -                                                                                  |  |  |  |
|                                                                                         |                                       | - Generate Nem Close                                                                                        |  |  |  |

5. Debe reiniciar Tomcat o el servicio de seguridad de protocolo de Internet (IPSec) (si regeneró certificados IPSec). Para reiniciar Tomcat, abra una CLI al nodo e ingrese el comando utils service restart Cisco Tomcat. La página web solicita una descarga del nuevo certificado una vez que la página vuelva a estar en línea.

## Eliminar certificados vencidos

Notas importantes sobre la eliminación del certificado:

- Asegúrese de que los certificados que se han definido para su eliminación ya no están en uso o han caducado.
- Siempre verifique toda la información del certificado, porque no se puede guardar después de eliminarlo.

Revise todos los certificados con la extensión **.pem** y verifique que estén todos dentro de un rango de tiempo válido. Si no lo son, se pueden eliminar.

Si hay varios servidores en el clúster, debe ir a la dirección IP de cada uno de los servidores. A continuación, en la página OS Admin (Administración del sistema operativo), puede completar los pasos enumerados en la sección Configure (Configurar).